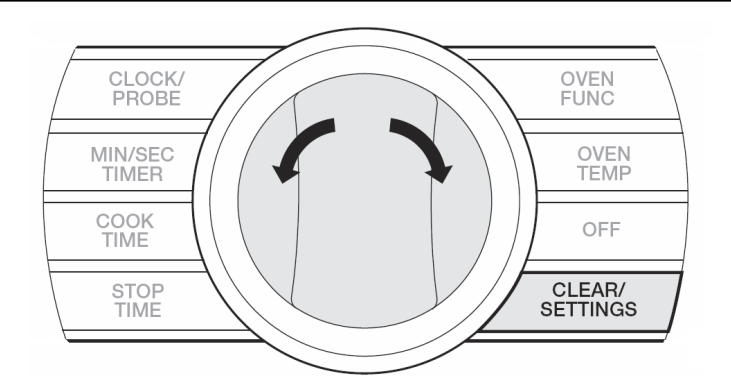

On the VDSC530, 36 and 48T series, to access the programs, push and hold <u>CLEAR/SETTINGS</u> button for 3 seconds to access *Settings*.

SETTINGS

DEPRESS OFF = Display Off DEPRESS OFF + CLEAR = Lockout

To change the settings parameter, depress Selector Knob To Advance setting to next parameter, toggle the Selector knob

| Parameter  | To change                 | Selection    |
|------------|---------------------------|--------------|
| DEGREES    | Press Selector knob       | F° / C°      |
| HOURS      | Press Selector knob       | 12 / 24      |
| SRBBRTH    | Press Selector knob       | no / Srbbrth |
| BRIGHTNESS | Press Selector knob,      |              |
|            | then toggle Selector      | 1 - 5        |
| SHOWROOM   | Press Selector knob       | NO/ YES      |
| EXIT       | Press Selector knob to ex | lit          |

# OVEN OFFSET

NOTE: You must be in *Settings* mode to adjust the oven offsets

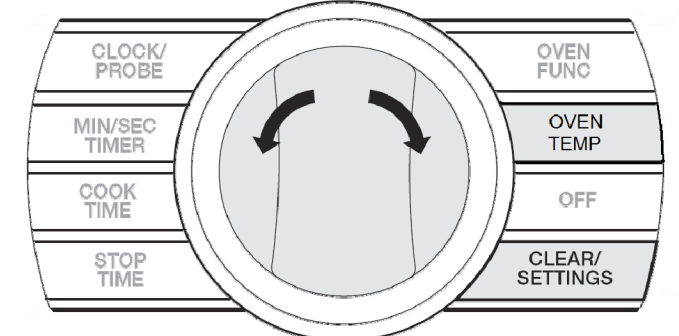

From any of the Settings parameters, press and hold simultaneously the <u>OVEN TEMP</u> and <u>CLEAR/SETTINGS</u> buttons for 5 seconds and the right display will show: <u>OFFSET</u> O°F

Once you have determined what temperature is off By, push in the Selector knob. The  $0^{\circ}$  F will begin to flash. If (for example) the oven was **25**° too low, toggle the selector knob > (*clockwise*) adjust the display to read **25°F**. Now push in on the selector knob. The 25°F will stop flashing. Depress the CLEAR/SETTINGS button and you have now calibrated the oven 25° higher. Toggle the knob < ccw to lower the temperature.

## DIAGNOSTICS and TESTING

**NOTE:** You must be in the *Settings* mode and in the -- EXIT -- screen to access the diagnostic mode

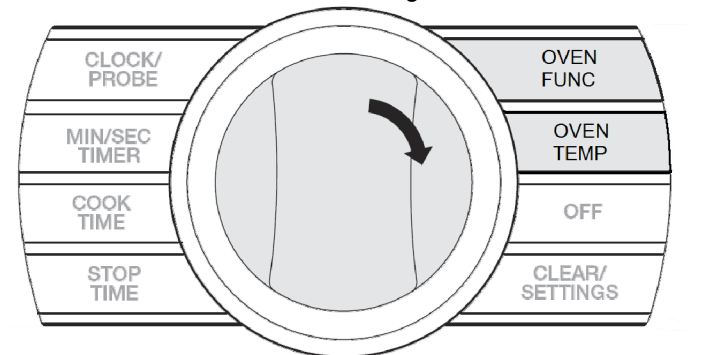

With - - EXIT - - in the right display, turn and hold the Selector knob > Clockwise until a single beep is heard. Release the selector knob. Now, within 3 seconds, press <u>OVEN FUNC</u>, then <u>OVEN TEMP</u>, then <u>OVEN FUNC</u>. If successful, you see the interface software version in the right display (16 is the current software version).

If you do not see this, you have not entered the diagnostic mode. Reenter the steps above until you have successfully entered.

Depress OFF or CLEAR/SETTINGS button to exit.

# DIAGNOSTICS and TESTING

Toggle the selector Clockwise to see the main menu selections in the right display:  $\rightarrow$  EOC | /EOC2 / DISPLARY TEST / AMBIENT/EXIT

**EOC I** is for the oven cavity on the 30" and 36" model. It is also the right oven on the 48" model. **EOC2** is for the left oven on the 48" model. **DISPLAY TEST** checks the UI display and **RITEBIENT** checks the temp at the UI. **EXIT** will take the unit out of diagnostics.

When you select EOC1 and depress the selector knob, you should see EOC1 VER 25 (version 25 is the current version). Toggle the selector knob clockwise and you should see EOC1 MODEL 11 (indicating the model header on the right board is # 11).

When you select EOC2 (*left oven*) and depress the selector knob, you should see EOC2 VER 25. Toggle the selector knob clockwise and you should see EOC2 MODEL 14 (indicating the model header on the left board is # 14).

### SELECTING EOC TEST

Toggle the selector clockwise to access the component testing parameter screen EOC1 TEST (RH) or EOC2 TEST (LH).

**NOTE:** Both test are virtually the same with the exception that when testing the **LH** oven on a 48" model, there are two added tests. One for the selector switch and the other is for the thermostat control.

At any time, depress the <u>CLEAR/SETTINGS</u> button to return to main EOC test or <u>OFF</u> to exit diagnostics

#### EOC TEST

When you have selected an oven to test, press in on the selector knob to begin the diagnostic testing. The first parameter is the RTD test. When entered, RTD TETTP will be in the display and below it will be the actual temperature displayed.

Toggle the Selector clockwise to access the **Meat Probe** test. If no probe is inserted, you will see  $\square$  ERT PROB and  $0^{\circ}$  in the display. Plug in a probe and the display should show the actual temp.

Toggle the Selector clockwise to access the **CYCLE** test on the LH oven. If working on the RH oven, you will be at the **INNER BAKE** test.

# CYCLE (VDSC548T - LH oven only)

On the left oven selector knob, begin in the OFF position. The right oven UI display will show cycle 0 (off) in the right display and 000 in the left.

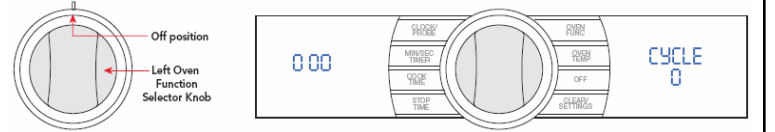

### Rotate the Selector Knob clockwise to the BAKE function.

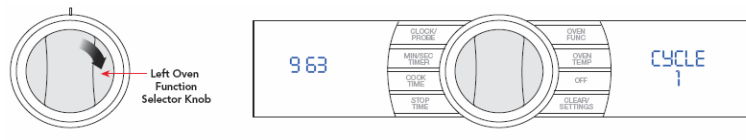

In the left display will be the approximate resistance reading of the selector potentiometer (readings may very by $\pm$  5%). The right display shows current selector position of the selector.

## CYCLE (continued)

Each advance of the selector knob will result in a different reading, depending on which cycle you have selected. Below is a list of all nine functions on the selector switch and their values:

| <u>Setting</u>   | Left Display | <u>Right Display</u> |
|------------------|--------------|----------------------|
| OFF              | 000          | CYCL 0               |
| Bake             | 963          | CYCL I               |
| Conv Bake        | 831          | 5 JJYJ               |
| Tru Convection   | 697          | CYCL 3               |
| Convection Roast | 576          | ርሃርሁ ዛ               |
| Convection Broil | 464          | CYCL S               |
| Hi Broil         | 369          | CYCL 6               |
| Med Broil        | 165          | CYCL 7               |
| Low Broil        | 151          | CYCL 8               |
| Self Clean       | 031          | CYCL 9               |

If any of the above readings are incorrect, replace the selector (for example) If you select convection Roast on the right display shows no change or 0, this indicates a defective selector switch.

Toggle the Selector clockwise to access the **SET POINT** test on the LH oven. If working on the RH oven, you will be at the **INNER BAKE** test.

### SETPOINT (VDSC548T - LH oven only)

On the left oven **Thermostat Knob**, begin in the OFF position. The right oven UI display will show cycle 0 (off) in the right display and 000 in the left.

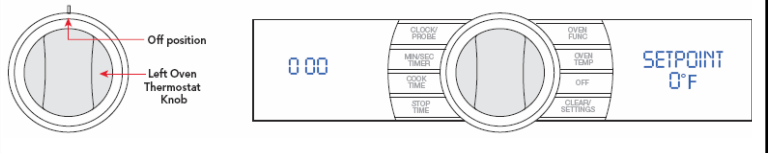

Rotate the **Thermostat Knob** clockwise to the **CLEAN** function. In the left display will be the approximate resistance reading of the thermostat potentiometer (readings may very by± 10%). The right display shows **820°F**.

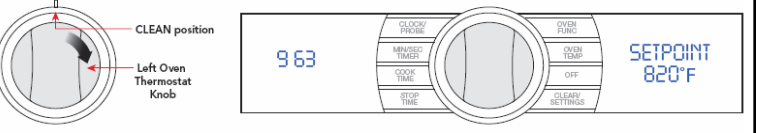

Rotate the **Thermostat knob** to the right to the **BROIL** function. In the left display will be the approximate resistance reading of the thermostat potentiometer (reading may very by  $\pm$  10%) The right display shows **550°F**.

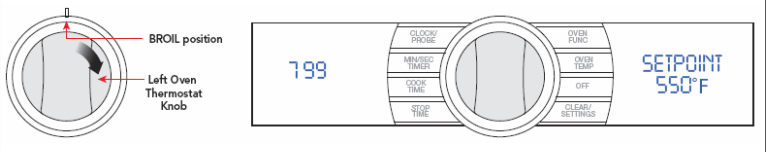

As you advance from  $200^{\circ}F-500^{\circ}F$  the SETPOINT reading should coincide with the dial on the knob (± 5%). The left display should also vary between 116 ( $200^{\circ}F$ ) and 684 ( $500^{\circ}F$ ). This will test the thermostat potentiometer.

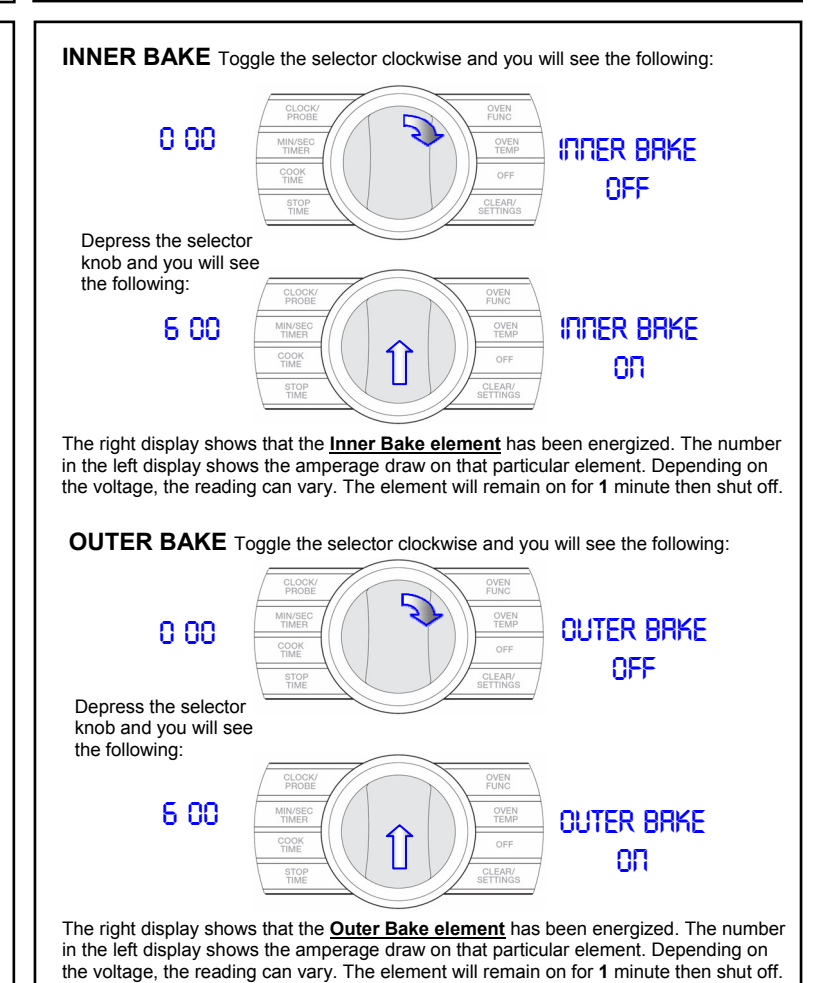

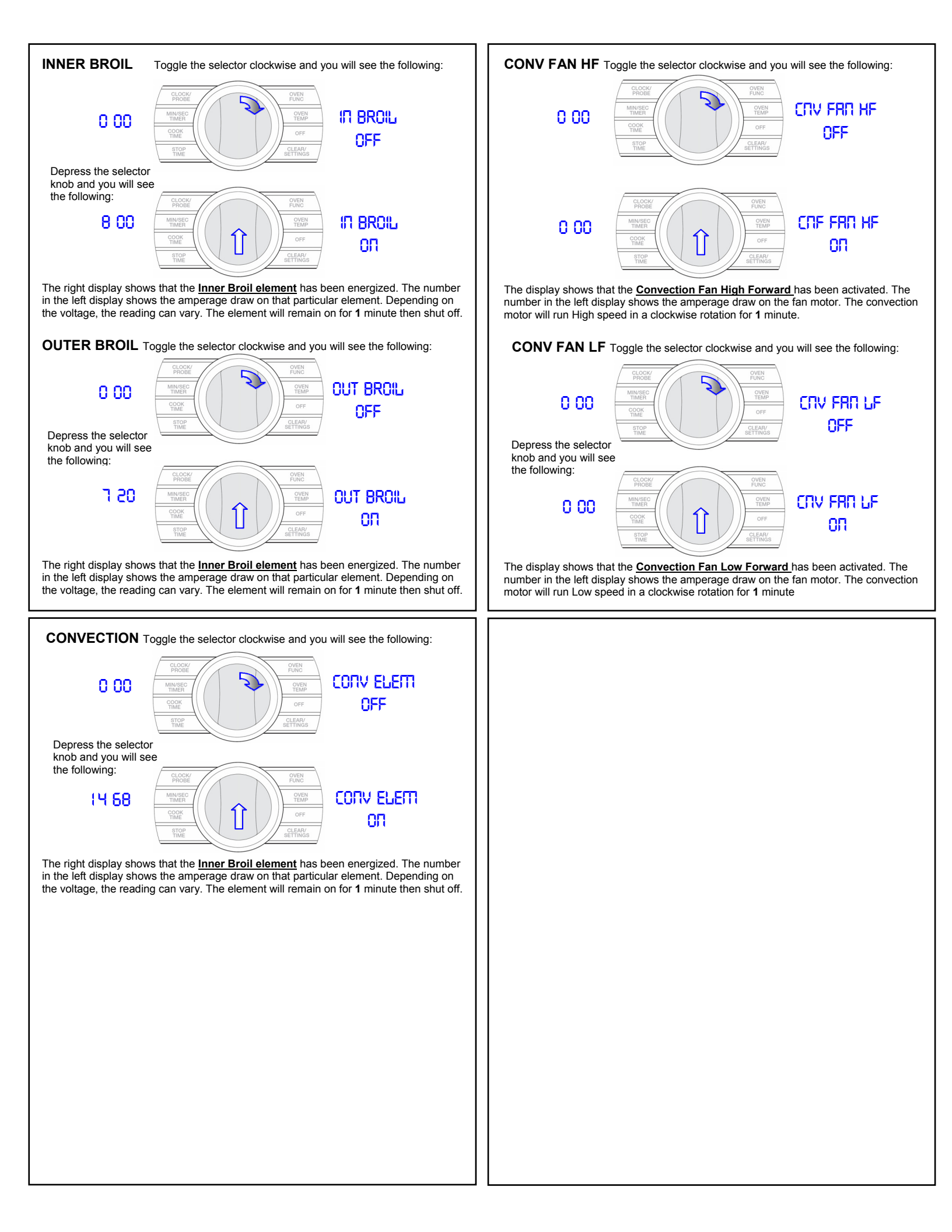

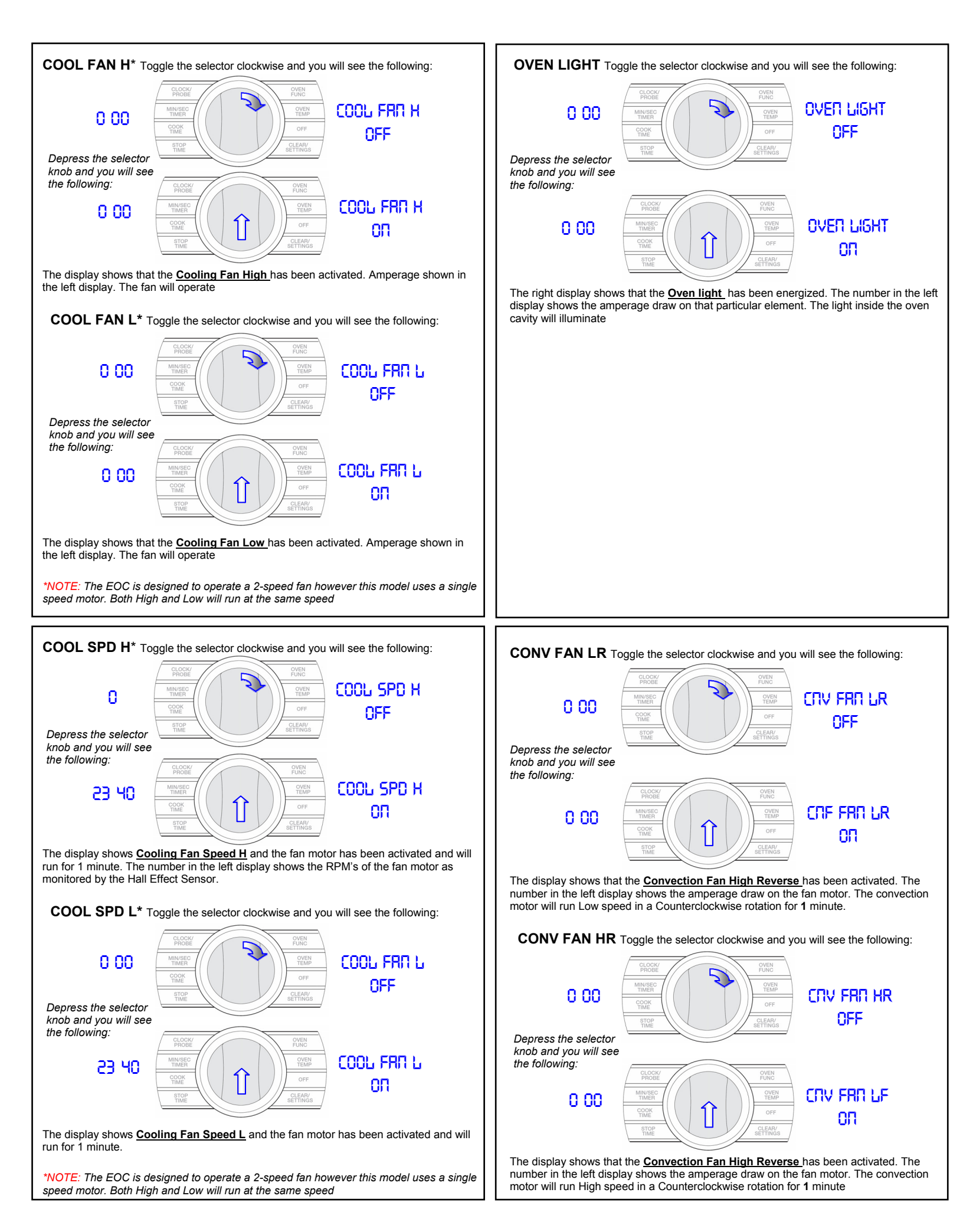

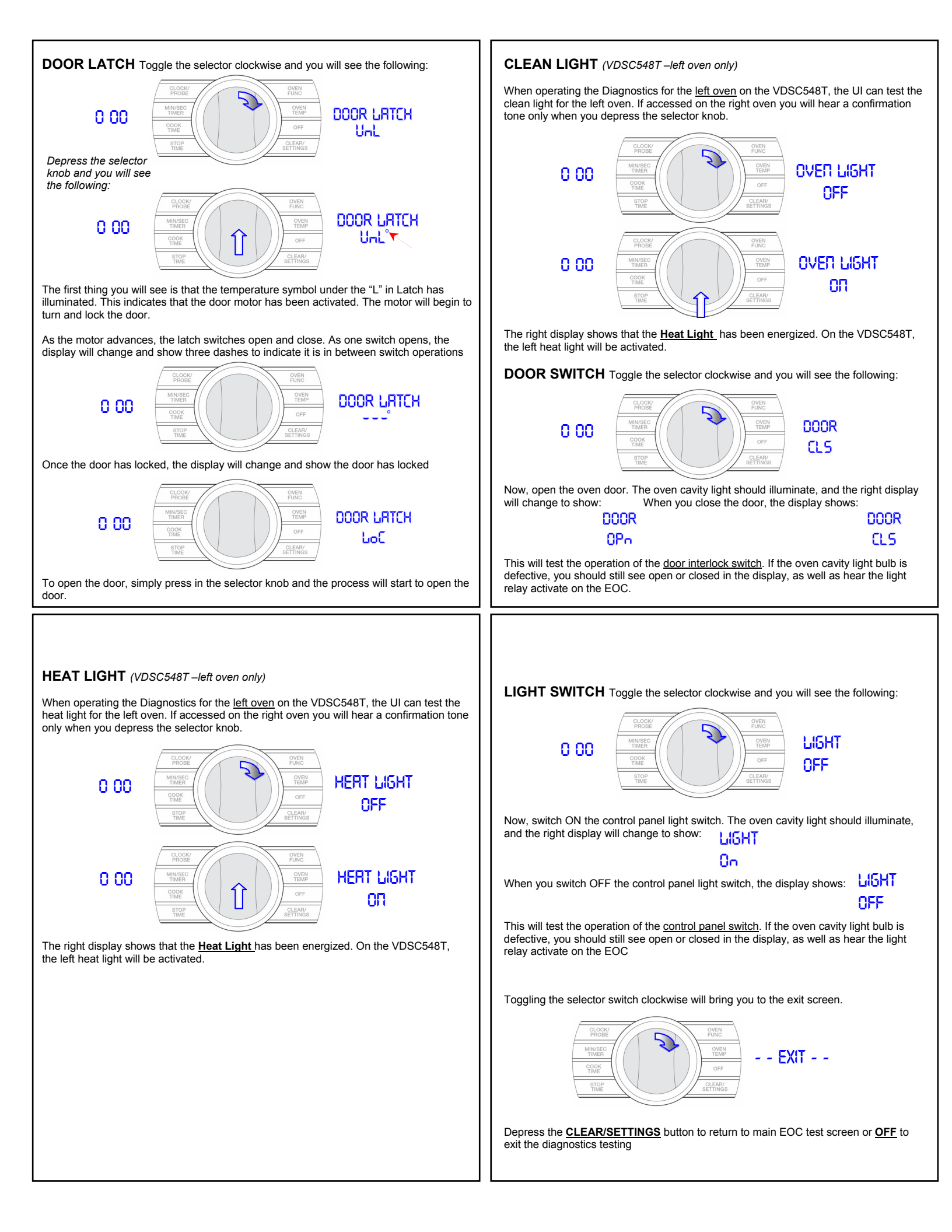